## SONY VEGAS PRO 9 'A

## BAŞLANGIÇ

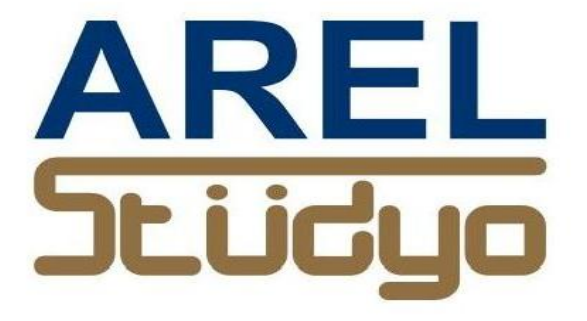

Mehmet Mutallip GCGI IEng MIET

Her türlü yayın ve telif hakkı yazara aittir. Muhteviyatın bütününün veya bir kısmının mekanik, elektronik veya fotokopi yoluyla basımı, çoğaltılması veya yayınlanması yasaktır. Yazarın izni olmadan ve kaynak gösterilmeden alıntı yapılamaz.

> Mehmet Mutallip 23 Şubat 2012

Vegas "default" masa-üstü düzeni ile açıldığında ;

Sol üst köşede "Project Media, explorer, transitions, Video FX ve Media generators "üst üste tabletler halinde dizilir. Onun sağ yanında "Trimmer "onu takiben "Video Preview "sonra "mixer" vardır.

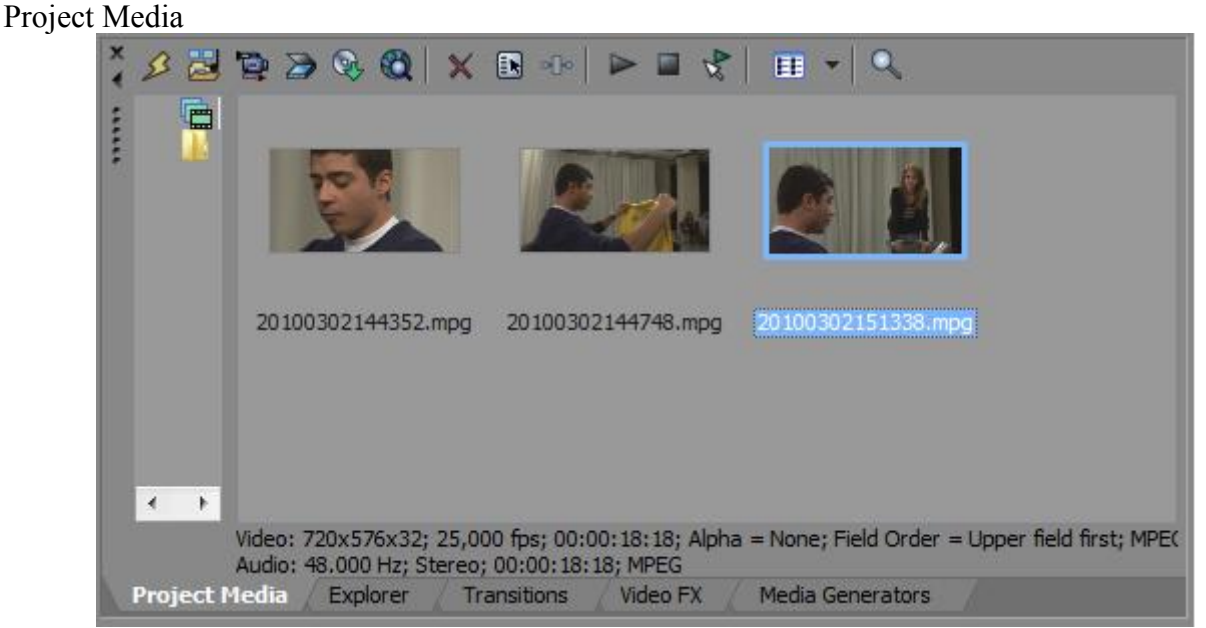

Bu tablette seçilen klibin tüm spesifikasyonlarını görebiliriz. Örnekte MPEG 2dosyası 720 x 576 satır 25 frame , üpper field first ; ses MPEG 48kHz , stereo .

Explorer

| ×× | 09.03.2011                                                                                    | 🗕 🔁 🖉   😁 🗙 📖   🍉 🔤 💽 🔞 関 🗸   🎟 🛨                                                                                                    |
|----|-----------------------------------------------------------------------------------------------|----------------------------------------------------------------------------------------------------|
|    | Masaüstü<br>My Computer<br>Belgeler<br>Metwork<br>Sik Kullanılanl<br>09.03.2011<br>28.02.2011 | <ul> <li>20100301131048</li> <li>20100302151153</li> <li>20100302133921</li> <li>20100302151320</li> <li>20100302133921</li> <li>20100302151338</li> <li>20100302144302</li> <li>20100302151944</li> <li>20100302144352</li> <li>20100302152342</li> <li>2010030214458</li> <li>2010030214458</li> <li>20100302144531</li> <li>20100302153519</li> <li>20100302144748</li> <li>20100302144748</li> <li>2010030215057</li> <li>20100302150057</li> <li>20100302151133</li> </ul> |
|    | ۰ m ) )                                                                                       |                                                                                                    |
|    | Project Media Explo                                                                           | rer / Transitions / Video FX / Media Generators /                                                                                                    |

Burada istenen klasörden seçtiğimiz dosyayı "Play" ikonu tıklanarak veya sağ tıklama ile açılan menüden "Open in Trimmer" seçilerek "Trimmer " penceresinden izlenebilir. Ayrıca "Add to project media list" tıklanarak "Project Media" listesine eklenebilir. Dosya çift tıklanırsa "Timeline" da cursor'ün bulunduğu yere atılır. Transitions (video geçişleri) :

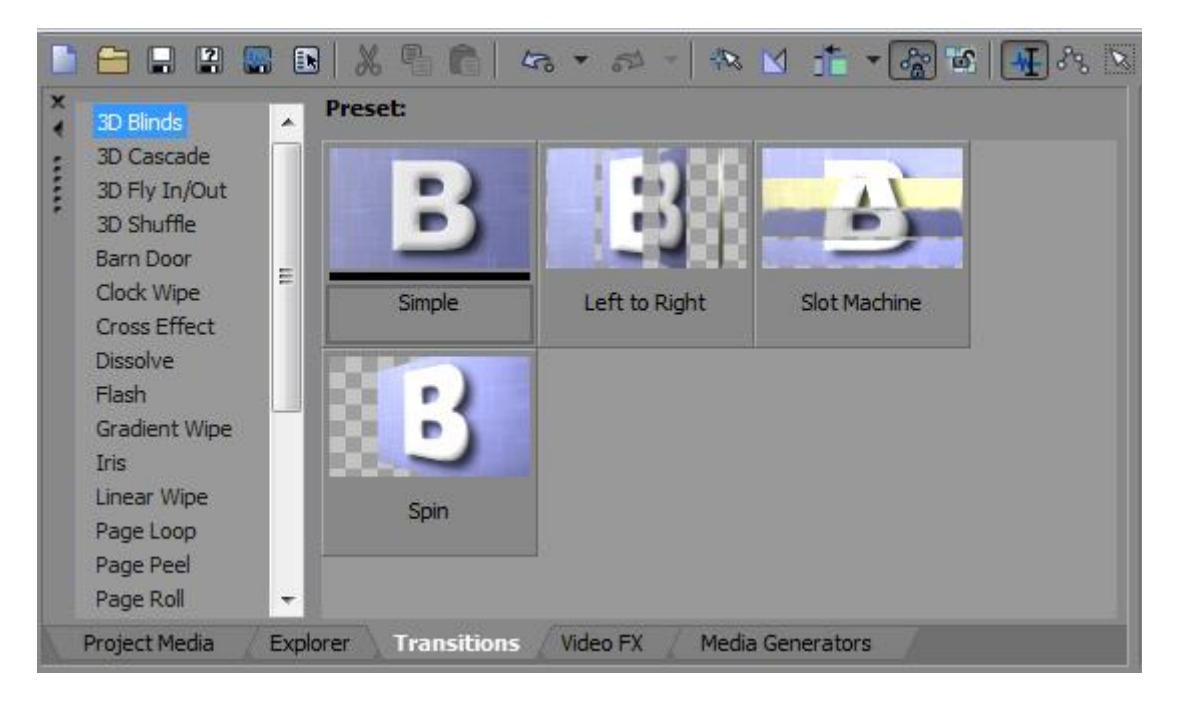

Listeden istenen geçiş seçilerek iki video arası efekli geçiş yapılır. Prest' i seçip görüntünün üzerine bırakmakla eklenebilir.

Video FX (Video efekleri):

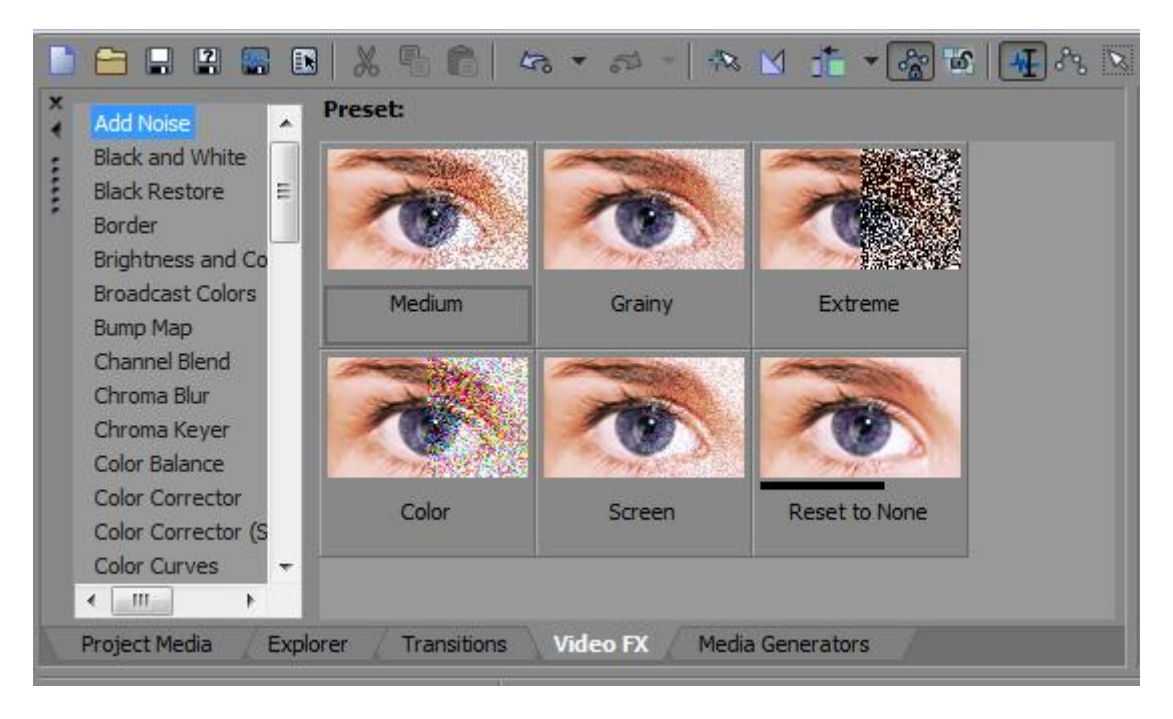

Transition ' larda uygulana yöntemlerle seçilirler.

Trimmer :

Video' yu arzulanan şekle sokan düzenleyici "video ekranı" dır . Bu monitörün previewdan farkı aynen kurgu "timeline" ındaki gibi resim ve ses timeline'ına sahip olmasıdır.

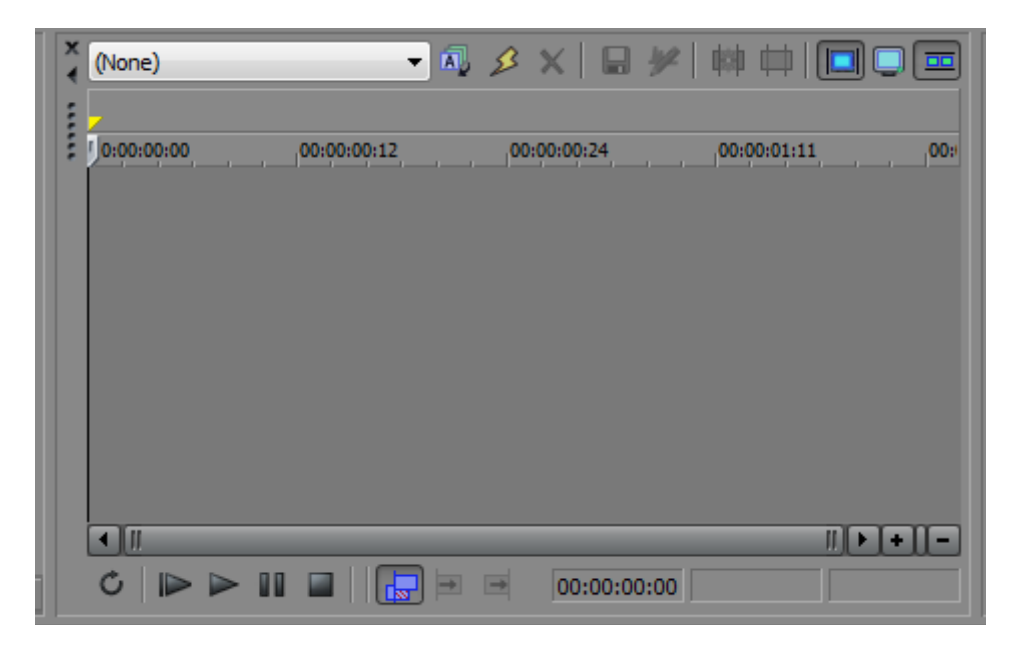

Buraya seçilen media okumaya alınınca Trimmer video üzerinde işlem yapabilir.;

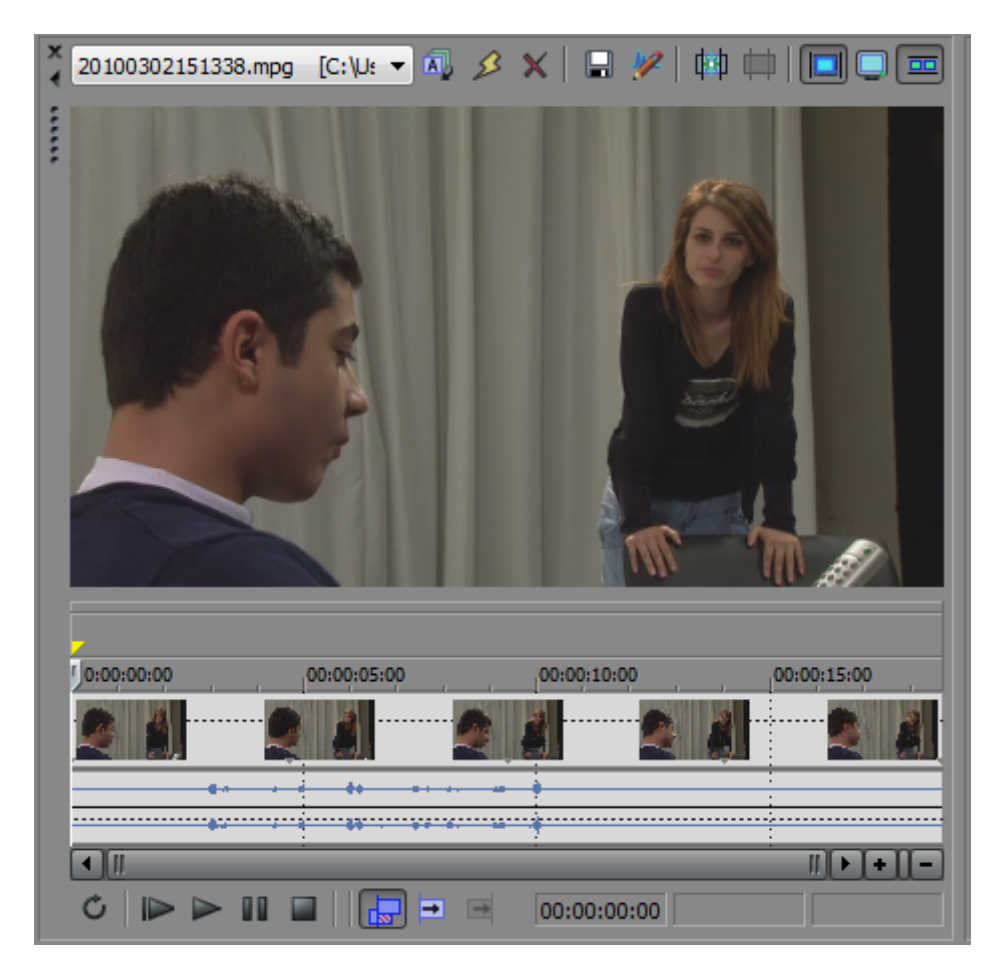

Burada ince ayarlamalar yapıp bunu "Timeline" 'a tekrar "insert" yapmak daha kolaydır.

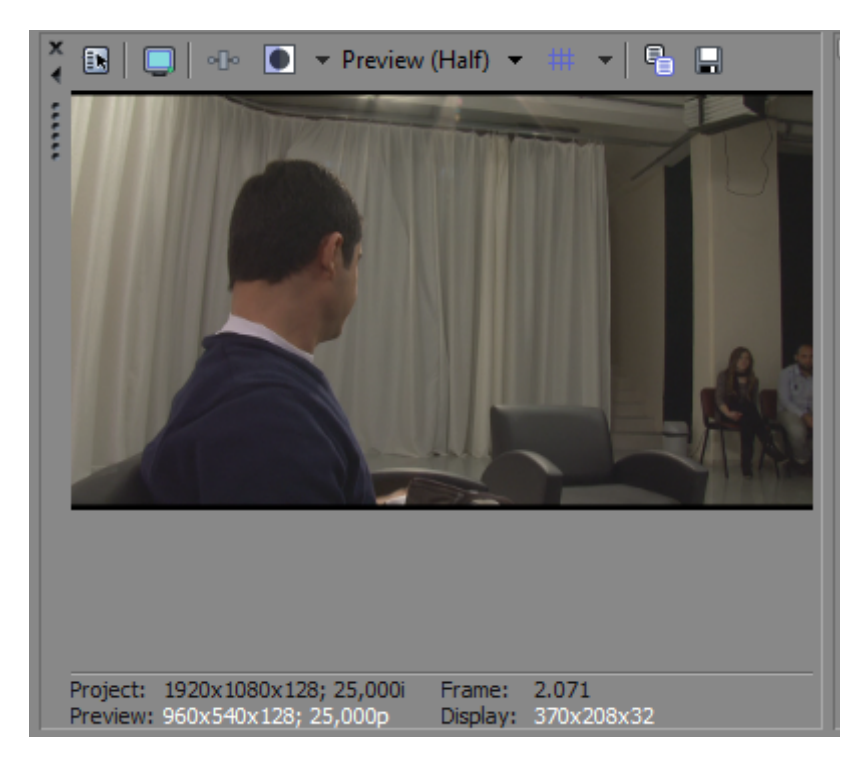

Bu monitör timeline'da izlenen video'yu gösterir.

Ekranın altında seçilen Proje tanımlamasının ana parametrelerinin , örneğin 1920 X 1080, 25 frame, interlaced olarak belirlendiği ayrıca Preview görüntüsünün 960 X 540 satır, 25 frame progresive ve ekrandaki görüntünün ise projede 2,071 inci frame olduğu Ekran kalitesinin ise 370 X 208 satır olduğu bilgileri verilmektedir.

Üst ekran kenarında ikon listesinde Preview kalitesi kullanıcı tarafından belirlenebilir veya otomatiğe alınabilir.

Video I/O kartı AJA ise dıştan eklenen yayın kalitesindeki monitör ile ön-izleme veya bitirilen işin kalitesi saptanabilir. Bilgisayar ekranında yayın kalitesini izlemek mümkün değildir.

## Mixer : Ses mikseri

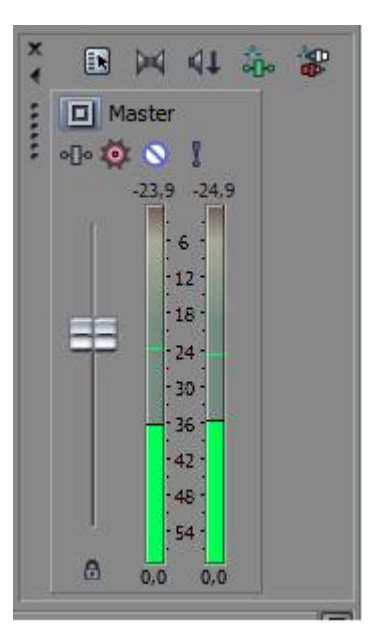

Bir önceki sayfada ses mikserinin "default" görünümü verilmiştir. Buraya istenirse efekt kanalları ve "bus" lar da eklenebilir.

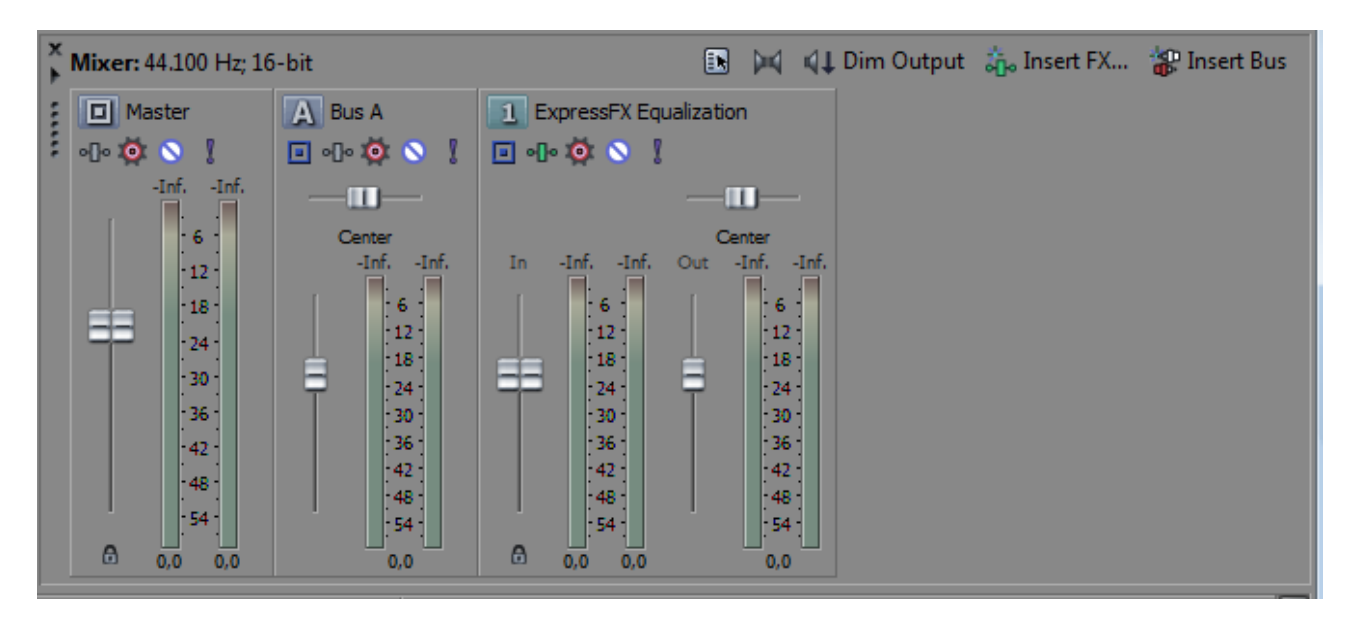

Kurgu Timeline, video ve ses trackları

| 00:01:29:04                             | -      | P                                   |
|-----------------------------------------|--------|-------------------------------------|
| = <b>1</b>                              |        |                                     |
| 2 0 0 0 0 0 0 0 0 0 0 0 0 0 0 0 0 0 0 0 |        |                                     |
| Rate: 0,00                              |        | ►                                   |
|                                         | ла<br> | Record Time (2 channels): 148:06:35 |

00:01:29:04

Sol üst köşede cursor'ün bulunduğu "timecode" gösteren Saat : Dakika: Saniye : Frame formatında SMPTE EBU timecode gösterilir.

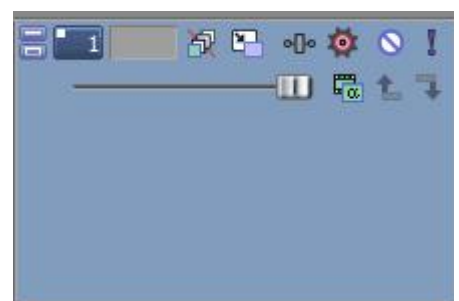

Mavi renk ve 1 numara ile video track, kontrol ve ikonları

| 2    | 0      | ø | •[]o = 🔯 🚫 🚶                            |
|------|--------|---|-----------------------------------------|
| Vol: | 0,0 dB | - |                                         |
| Pan: | Center | - | — III — — — — — — — — — — — — — — — — — |
|      |        |   |                                         |
|      |        |   |                                         |
|      |        |   |                                         |

Kırmızı renkte 2 numara ile ses track'ı ve kontrol, ikonları görülür.

Timeline'ın altında sırası ile ;

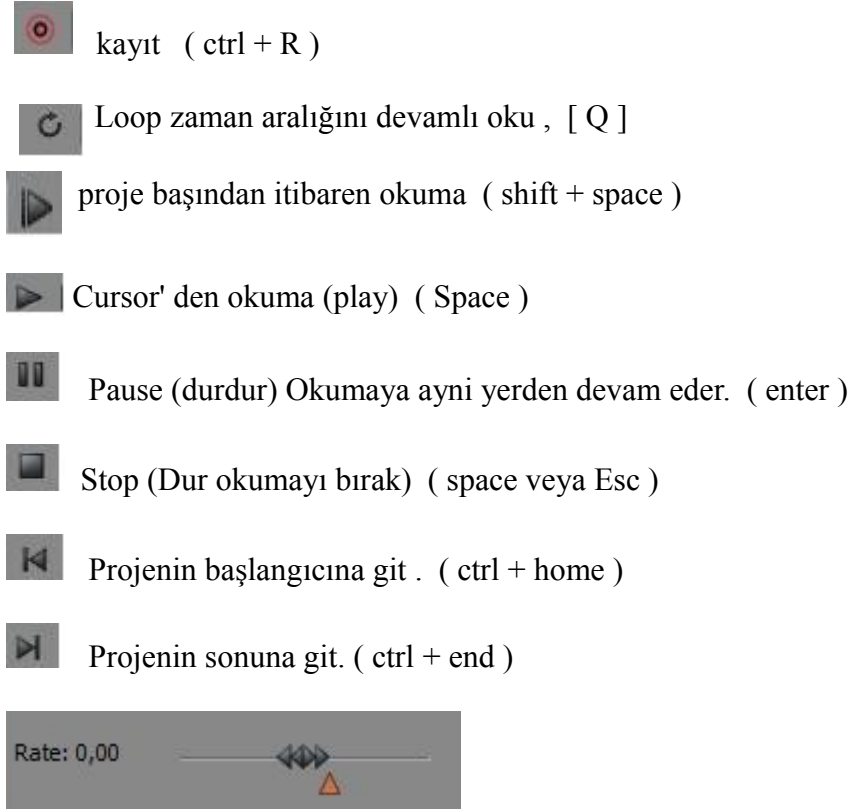

sol ve sağa ok işaretli shuttle tıklanıp sağa sürüklenirse hızlı öne sarar, sola sürüklenirse ise hızlı geri sarar. Hız "Rate: "ibaresinin yanında belirtilir.

| Untitled2.veg - Vegas Pro 9.0                                                                                                    |                                 |                                                                                                    |  |  |  |  |
|----------------------------------------------------------------------------------------------------|---------------------------------|----------------------------------------------------------------------------------------------------|--|--|--|--|
| File Edit View Insert Tools Options Help                                                                                                    |                                 |                                                                                                    |  |  |  |  |
| 📑 🚍 🖶 🕄 💽 🕺 🧏 🖺 🕼 – 🚓 – 🐟 🖬 🏦 – 🌆 🖬 📲 🖧 🖂 🔍 🎺                                                                                                |                                 |                                                                                                    |  |  |  |  |
| 🕺 X 🔃 🗸 💭 🖋 🛤 📖 🔚 X 💽 🕘 💀 💽 🗸 Preview (Half) 🖛 🖷 🖌 🕒 🔯 🖣                                                                                     |                                 |                                                                                                    |  |  |  |  |
| E E Master                                                                                                    |                                 |                                                                                                    |  |  |  |  |
| Project:         1920x1080; 25,000i         Frame:         337           Preview:         960x540; 25,000p         Display:         23x13x32 |                                 |                                                                                                    |  |  |  |  |
| 1 00.00.12.12                                                                                                    |                                 | P                                                                                                    |  |  |  |  |
| ; 00:00:15:12                                                                                                    | 00:00:00:00                     | 00:01:00:00 00:01:30:00 00:0:                                                                                   |  |  |  |  |
| 2 I I I I I I I I I I I I I I I I I I I                                                                                                    |                                 |                                                                                                    |  |  |  |  |
|                                                                                                    |                                 |                                                                                                    |  |  |  |  |
|                                                                                                    |                                 | inea de la companya de la companya de la companya de la companya de la companya de la companya de la companya d |  |  |  |  |
|                                                                                                    |                                 |                                                                                                    |  |  |  |  |
|                                                                                                    |                                 |                                                                                                    |  |  |  |  |
|                                                                                                    |                                 |                                                                                                    |  |  |  |  |
|                                                                                                    | L BTHE BTHE BTHE                | and the state of the second                                                                                     |  |  |  |  |
| Pan: Center                                                                                                    | e pinte pinte pinte             | and M                                                                                                    |  |  |  |  |
|                                                                                                    | 114 114 114                     |                                                                                                    |  |  |  |  |
|                                                                                                    | <mark>╞──╍┠╢╬┝──╍┠╢╬┝──╍</mark> |                                                                                                    |  |  |  |  |
|                                                                                                    |                                 |                                                                                                    |  |  |  |  |
| Rate: 0,00                                                                                                    |                                 | 00:00:13:12 00:00:32:11 00:00:18:23                                                                             |  |  |  |  |
|                                                                                                    |                                 | Record Time (2 channels): 148:06:30                                                                             |  |  |  |  |

Yukarıdaki örnekte giriş ve çıkış noktaları olan ve seçilen video klip aralığı "Loop region" sarı renk marker' ler ile işaretlidir.

Seçilen aralığın bilgisi alt bar'ın en solunda aşağıdaki gibi verilir ;

00:00:13:12 00:00:32:11 00:00:18:23

ilk verilen timecode (IN) giriş noktası, ikinci timecode ise (OUT) çıkış noktası, en son verilen ise seçilen aralığın süresidir.

En alt bar'ın en solunda ise toplam kayıt süresi.verilir.

Record Time (2 channels): 148:06:30